# مت يتلا NT ةمدخ ةمزح ديدحت ةيفيك اەتيبثت

# المحتويات

<u>المقدمة</u> <u>المتطلبات الأساسية</u> <u>المكونات المستخدمة</u> <u>الاصطلاحات</u> <u>حزم خدمة Microsoft</u> <u>تحديد حزمة الخدمة المثبتة</u> <u>الطريقة الأولى</u> <u>أسلوبان</u> <u>معلومات ذات صلة</u>

# <u>المقدمة</u>

يشرح هذا المستند كيفية التأكد من نظام التشغيل Microsoft Windows وحزمة الخدمة المثبتين على جهاز كمبيوتر إدارة الاتصالات الذكية (ICM) من Cisco.

# <u>المتطلبات الأساسية</u>

#### <u>المتطلبات</u>

توصي Cisco بأن تكون لديك معرفة بالمواضيع التالية:

• كيفية أستكشاف أخطاء Microsoft Windows وإصلاحها

#### <u>المكونات المستخدمة</u>

تستند المعلومات الواردة في هذا المستند إلى إصدارات البرامج والمكونات المادية التالية:

• Microsoft Windows NT 4.0 و Windows 2000

تم إنشاء المعلومات الواردة في هذا المستند من الأجهزة الموجودة في بيئة معملية خاصة. بدأت جميع الأجهزة المُستخدمة في هذا المستند بتكوين ممسوح (افتراضي). إذا كانت شبكتك مباشرة، فتأكد من فهمك للتأثير المحتمل لأي أمر.

#### <u>الاصطلاحات</u>

راجع <u>اصطلاحات تلميحات Cisco التقنية للحصول على مزيد من المعلومات حول اصطلاحات المستندات.</u>

## حزم خدمة Microsoft

حزم الخدمة هي الوسيلة التي يتم من خلالها توزيع تحديثات منتجات Microsoft Windows. تحافظ حزم الخدمة على تحديث المنتج، كما تقوم بتوسيع وظائف الكمبيوتر وتحديثها. تتضمن حزم الخدمة التحديثات وأدوات إدارة النظام وبرامج التشغيل والمكونات الإضافية. ويتم تجميع كل هذه الأجهزة بسهولة تامة حتى يتسنى لك تنزيلها بسهولة تامة. تكون حزم الخدمة تراكمية. وهذا يعني أن كل حزمة خدمة جديدة تحتوي على جميع الإصلاحات في حزم الخدمة السابقة وأي إصلاحات جديدة.

#### تحديد حزمة الخدمة المثبتة

هناك طريقتان لتحديد حزمة خدمة Microsoft Windows المثبتة على نظام Cisco ICM فردي. أختر الطريقة التي تناسبك.

#### <u>الطريقة الأولى</u>

أكمل الخطوات التالية:

1. من موجه أوامر أو من شاشة التشغيل، اكتب winver، واضغط ENTER. **شكل 1 - أمر winver** 

| Run           | ? ×                                                                                   |
|---------------|---------------------------------------------------------------------------------------|
| 2             | Type the name of a program, folder, or document, and<br>Windows will open it for you. |
| <u>O</u> pen: | winver                                                                                |
|               | Man in Separate Memory Space                                                          |
|               | OK Cancel <u>B</u> rowse                                                              |

2. استنادا إلى إصدار Microsoft Windows المثبت، إما أن يظهر مربع الحوار حول Windows NT (<u>شكل 2</u>) أو مربع الحوار حول Windows (<u>شكل 3</u>). يظهر مربع الحوار الإصدار والإنشاء وحزمة الخدمة المثبتة.**شكل 2 -**Microsoft Windows NT

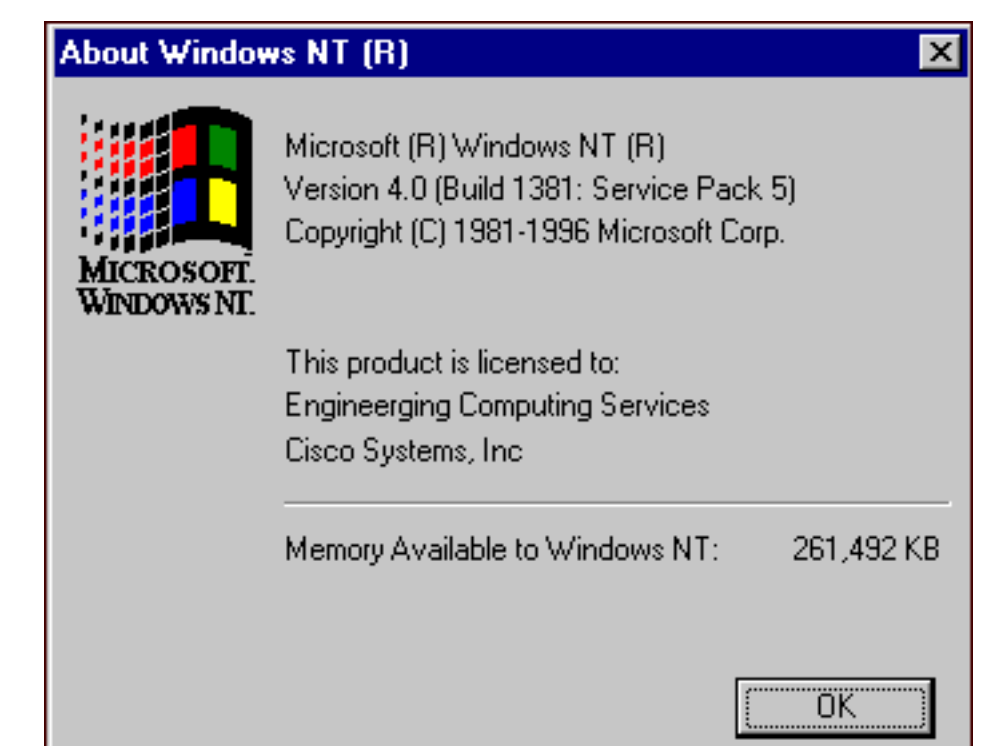

شكل 3 - نظام التشغيل

**Microsoft Windows 2000** 

| About Windows                                                        | ×                      |
|----------------------------------------------------------------------|------------------------|
| Microsoft                                                            | Microsoft <sup>.</sup> |
| -Windows 2000                                                        | )                      |
| Microsoft (R) Windows                                                |                        |
| Version 5.0 (Build 2195: Service Pack 3)                             |                        |
| Copyright (C) 1981-1999 Microsoft Corp.                              |                        |
| This product is licensed to:<br>Cisco Personal<br>Cisco Systems Inc. |                        |
| Physical memory available to Windows: 589,292 H                      | <b< th=""></b<>        |
|                                                                      | OK                     |

### <u>أسلوبان</u>

أكمل الخطوات التالية:

1. في موجه أوامر أو في شاشة التشغيل، اكتب winmsd، واضغط ENTER.**الشكل 4 - الأمر winmsd** 

|               | Type the name of a program, folder, or document, an |
|---------------|-----------------------------------------------------|
|               | Windows will open it for you.                       |
| <u>)</u> pen: | winmsd                                              |
|               | Run in Separate Memory Space                        |
|               | 10 <u>1</u>                                         |

في حالة Microsoft Windows

|   | Version                                                   | System                                             | Display              |        | Network |
|---|-----------------------------------------------------------|----------------------------------------------------|----------------------|--------|---------|
|   |                                                           |                                                    | - opioj              | Drives | Memor   |
| Μ | Aicrosoft (R) V<br>Version 4.0                            | Vindows NT (TM)<br>(Build 1381: Servi              | Server<br>ce Pack 5) |        |         |
|   | x86 Unipro<br>50370-111                                   | cessor Free<br>1111111-22614                       |                      |        |         |
| F | x86 Unipro<br>50370-111-<br>Registered to:                | cessor Free<br>1111111-22614                       |                      |        |         |
| F | x86 Unipro<br>50370-111-<br>Registered to:<br>Engineergir | cessor Free<br>11111111-22614<br>ng Computing Serv | ices                 |        |         |

في المثال الخدمة المثبت. الموجود في <u>الشكل 5</u>، يتم تثبيت حزمة الخدمة 5.

2. بالنسبة لنظام التشغيل Microsoft Windows 2000، يظهر مربع الحوار "معلومات النظام":**شكل 6 - مربع** الحوار "معلومات النظام"

| 🔛 System Information                                                                                                    |                                                                                                    |                                                                                                    |  |  |  |  |  |  |
|----------------------------------------------------------------------------------------------------|----------------------------------------------------------------------------------------------------|----------------------------------------------------------------------------------------------------|--|--|--|--|--|--|
| $ $ Action View Iools $ $ $\leftarrow \rightarrow$ $ $ $\bigcirc$ $\square$ $ $ $\square$ $ $ $\square$ $ $ $\square$ $ $ $\square$ $ $ $\square$ $ $ $\square$ $ $ $\square$ $ $ $\square$ $ $ $\square$ $ $ $\square$ $ $ |                                                                                                    |                                                                                                    |  |  |  |  |  |  |
| Tree                                                                                                    | Item                                                                                                    | Value                                                                                                    |  |  |  |  |  |  |
| System Information<br>System Summary<br>Hardware Resources<br>Components<br>Software Environment<br>Internet Explorer 5                                                                                                    | OS Name<br>Version<br>OS Manufacturer<br>System Name<br>System Manufacturer<br>System Model<br>System Type<br>Processor<br>BIOS Version<br>Windows Directory<br>Locale<br>Time Zone<br>Total Physical Memory<br>Available Physical Memory<br>Total Virtual Memory<br>Available Virtual Memory<br>Page File Space | Microsoft Windows 2000 Server<br>5.0.2195 Service Pack 3 Build 2195<br>Microsoft Corporation<br>GEOTXL2HD51<br>Hewlett Packard<br>HP NetServer<br>X86-based PC<br>x86 Family 6 Model 8 Stepping 6 GenuineIntel ~798<br>08/07/00<br>F:\WINNT<br>United States<br>Central Standard Time<br>589,292 KB<br>336,924 KB<br>2,029,288 KB<br>1,543,320 KB<br>1,439,996 KB |  |  |  |  |  |  |
| ]]                                                                                                    | <u> </u>                                                                                                    |                                                                                                    |  |  |  |  |  |  |

مجلد ملخص النظام هو المجلد الافتراضي الذي يظهر. راجع عنصر الإصدار لأحدث إصدار Service Pack مثبت. يجب متابعة أحدث حزمة خدمة Microsoft Windows NT، ولكن الأهم من ذلك، إستخدام حزمة الخدمة الصحيحة مع إصدار Cisco ICM. لتحديد حزمة الخدمة الصحيحة لنظامك، راجع <u>قائمة مكونات الصنف</u>.

عند تحديد حزمة الخدمة الصحيحة لعقدة Cisco ICM، يمكنك الحصول عليها من <u>مركز تنزيل Microsoft Service</u> . <u>Pack</u> .

# <u>معلومات ذات صلة</u>

- <u>مرکز تنزیل Microsoft Service Pack</u>
- <u>الدعم التقني والمستندات Cisco Systems</u>

ةمجرتاا مذه لوح

تمجرت Cisco تايان تايانق تال نم قعومجم مادختساب دنتسمل اذه Cisco تمجرت ملاعل العامي عيمج يف نيم دختسمل لمعد يوتحم ميدقت لقيرشبل و امك ققيقد نوكت نل قيل قمجرت لضفاً نأ قظعالم يجرُي .قصاخل امهتغلب Cisco ياخت .فرتحم مجرتم اممدقي يتل القيفارت عال قمجرت اعم ل احل اوه يل إ أم اد عوجرل اب يصوُتو تامجرت الاذة ققد نع اهتي لوئسم Systems الما يا إ أم الا عنه يل الان الانتيام الال الانتيال الانت الما